## 『新しいAcrobat Readerを無効にする』設定方法

本内容は、SMILE V/eValue V ドキュメント管理の「セキュリティ機能」をご利用のお客様へのご案内となります。

Acrobat Reader が『新しい Acrobat Reader を有効にする』になっているかを確認し、有効になっている場合は設定を無効に変更します。

1. Acrobat Reader を起動し、『新しい Acrobat Reader を有効にする』になっている場合、メニューバーが以下の赤枠 ようにハンバーガーメニュー ■ が表示されます。

| ☰ メニュ- 🞧 [+ 作成]        |          |              | ⑦ △ ログイン ー ロ ×       |
|------------------------|----------|--------------|----------------------|
| ▲ Acrobat Reader へようこそ |          |              | Q 検索 Acrobat Pro を試す |
|                        |          |              | ^                    |
| 最近使用したファイル             |          |              |                      |
| 2.9 付き 新命報             | おすすめのツール | すべてのツールを表示   |                      |
|                        |          |              | ログインするともっといろいろなことが   |
| Adobe クラウドストレージ        |          |              | できます。                |
|                        |          | ◎ 電子サインを飲料 ● |                      |

※『新しい Acrobat Reader を無効にする』になっている場合、メニューバーは以下のように従前と同じです。

この場合、Acrobat Reader の設定変更は必要ありません。

| Adobe Acrobat Reader (32-bit) | ACTION ALTER |                  |       |                | -    |     | × |
|-------------------------------|--------------|------------------|-------|----------------|------|-----|---|
| ホーム ツール                       | 7777 W W     |                  | Q、検索  |                | )    | ログ・ | ん |
| 最近使用したファイル                    |              | Acrobat Reader / | へようこそ |                |      |     | ^ |
| スター付き 新祝板                     |              |                  |       |                |      |     |   |
| A                             | おすすめのツール     | すべてのツールを表示       |       |                |      |     |   |
| Adobe クラワドストレーシ               |              |                  |       | ログインするともっといろいろ | なことが |     |   |

2. メニュー > 「新しい Acrobat Reader を無効にする」をクリックします。

| ≡ メニュー 🞧 + 作成                             |                                                        | <ul> <li>①          <ul> <li>ログイン              </li> <li>ログイン              </li> <li>エ ×</li> </ul> </li> </ul> |
|-------------------------------------------|--------------------------------------------------------|----------------------------------------------------------------------------------------------------|
| 開く( <u>O</u> ) Ctrl+O                     |                                                        | Q、検索 Acrobat Pro を試す                                                                                            |
| 最近使用したファイルを開く(!) >                        |                                                        |                                                                                                    |
| PDF を作成(C)                                |                                                        |                                                                                                    |
| ファイルを結合(B)                                | めのツールすべてのツールを表                                         | 示… ログインするともっといろいろなことがで                                                                                          |
| 別名で保存(⊻) Shift+Ctrl+S                     |                                                        | フォームの自動入力、署名の保存、あらゆるデバ                                                                                          |
| Word、Excel または PowerPoint に変換( <u>R</u> ) |                                                        | イスからのファイルへのアクセスが可能です。                                                                                           |
| テキストとして保存                                 | 新、ハイフィト表示、および 任息のユーザーに又書の送信し 注釈を追加します。 て、オンラインですばやく電子サ |                                                                                                    |
| パスワードを使用して保護                              | 用 今ずぐ使用                                                |                                                                                                    |
| 電子サインを依頼(Q)                               |                                                        |                                                                                                    |
| ファイルを共有                                   |                                                        |                                                                                                    |
| 印刷(P) Ctrl+P                              | したファイル                                                 | III 88                                                                                                    |
| 検索 >                                      |                                                        |                                                                                                    |
| 切り取り① Ctrl+X                              |                                                        |                                                                                                    |
| ⊐ピ−M Ctrl+C                               |                                                        |                                                                                                    |
| ペースト(A) Ctrl+V                            |                                                        |                                                                                                    |
| 元に戻す、やり直しなど(U) >                          |                                                        |                                                                                                    |
| 表示(W) >                                   |                                                        |                                                                                                    |
| 新しい Acrobat Reader を無効にする                 |                                                        |                                                                                                    |
| フラクイン(G)                                  |                                                        |                                                                                                    |
| ウィンドウ( <u>D</u> ) >                       |                                                        | 0                                                                                                    |
| ヘルプロ >                                    |                                                        | ,                                                                                                    |
| 環境設定(N) Ctrl+K                            |                                                        |                                                                                                    |
| セキュリティ >                                  |                                                        |                                                                                                    |
| 文書のプロパティ( <u>M</u> ) Ctrl+D               | 最近使用したファイルがあ                                           | りません。                                                                                                    |
| アプリケーションを終了(C) Ctrl+Q                     | ■近事示±たけ作業  たつっノル/+ファ/==:                               | = = = = = = = = = = = = = = = = = = = =                                                                         |

3. 「再起動」をクリックして Acrobat Reader を再起動します。

|              |                   |          |          | ++  |
|--------------|-------------------|----------|----------|-----|
| frun Acrobat | Reader エクスペリエンスを無 | 戦功にするには、 | アフリを再起動し | ます。 |
|              |                   |          |          |     |

4. Acrobat Reader のメニューバーが以下のようになっていることを確認します。

|                      | – 🗆 ×                                             |  |  |
|----------------------|---------------------------------------------------|--|--|
|                      |                                                   |  |  |
| Q. 検                 | 窓 🔔 ログイン                                          |  |  |
| Acrobat Reader へようこそ | ^                                                 |  |  |
|                      |                                                   |  |  |
|                      |                                                   |  |  |
| 97(0)9-1/2255        | …<br>ログインするともっといろいろなことが                           |  |  |
|                      | Q 検:<br>Acrobat Reader へようこそ<br>のツール すべてのツールを表示 … |  |  |

※上記設定以降は、Acrobat Reader を終了しても、引き続き『新しい Acrobat Reader を無効にする』の設定で動作します。

以上